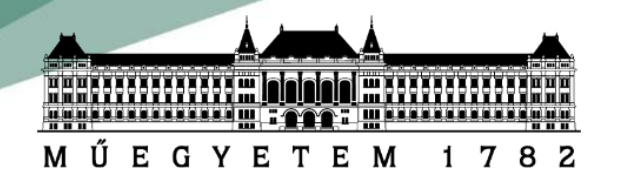

## Wifi hálózat használata a BME épületeiben

Az egyetemi épületekben viszonylag jó lefedettséggel vezetéknélküli hálózatra csatlakozva internetezhet minden egyetemi polgár. Minden hallgató két eszközt regisztrálhat be a hálózatra, amikkel használhatja a hálózatot. A hálózat használatához az eszközök MAC címét kell beregisztrálni BME hallgatói adminisztrációs oldalon.

- Először célszerű az eszköz(ök) MAC címét megkeresni, hogy be tudjuk regisztrálni majd az oldalon. A MAC cím kiolvasását számtógépen vagy laptopon jól leírja <u>ez a Wikipédia</u> <u>szócikk.</u> Pár lépésben kifejtve:
  - a. Belépünk a Start menüben, ahol megkeressük és elindítjuk a parancssort.
  - b. A parancssorba beírjuk: ipconfig/all és entert ütünk.
  - c. Megkeressük a vezetéknélküli Wireless LAN adapter Wifi részt, ahonnan kimásoljuk (ilyet a parancssorból nem lehet billentyűparanccsal) a fizikai cím mellett lévő 12 hexadecimális karakterből álló számsort.

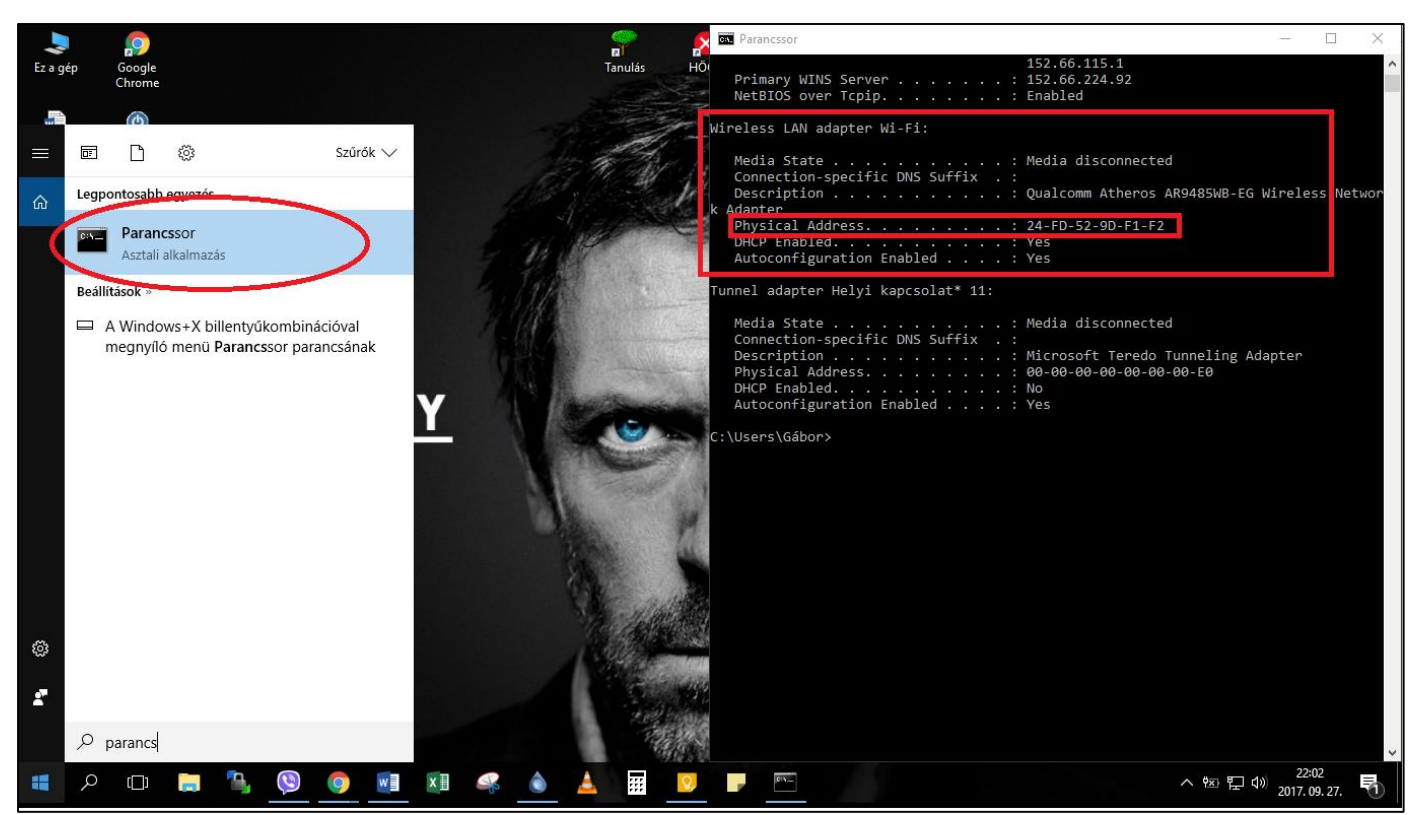

**2.** A mai okostelefonokban általában a telefon névjegyénél vagy a hálózati beállításokban található a telefon MAC címe. Ha nem találjuk, akkor a google gyorsan megmondja, ha

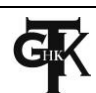

beírjuk az eszköz modelljét és a MAC address/cím kifejezést, hogy honnan olvasható ki. Iphone esetében Wifi address-ként van feltüntetve a MAC cím.

1 7

8

ΜŰΕGΥΕΤΕΜ

**3.** A kiolvasott MAC címeket az <u>https://accadmin.hszk.bme.hu/index.php</u> weboldalra belépve kell beregisztrálni. A Neptun rendszerben használt jelszó és értelemszerűen a neptun-kód szükséges a belépéshez. Az újonnan felvett hallgatóknak először a Neptun rendszerbe kell belépniük, jelszót változtatni és pár órával később be tudnak lépni ezen az oldalon is. A belépéskor ne felejtsük el bepipálni, hogy elfogadjuk a BME és HSZK felhasználói

| MÛEGYETE                                        | Budapesti Műszaki és Gazdaságtudományi Egyetem –<br>M 1 7 8 2 Hallgatói Számítógép Központ                                                                                                    | ¥ |
|-------------------------------------------------|----------------------------------------------------------------------------------------------------|---|
| Tájékoztatjuk (                                 | <b>BME hallgatói account adminisztrációs oldal</b><br>Önöket, hogy a HSZK tantermi PC-ihez történő regisztráció nem itt, hanem <u>a BME címtár regisztrációs oldalán</u><br>történik.                        |   |
| Kérjük, az azonos                               | ításhoz adja meg Neptun-kódját és jelszavát!                                                                                                    |   |
| Neptun-kód:                                     | a1b2c3                                                                                                    |   |
| Neptun jelszó:                                  | •••••                                                                                                    |   |
| <ul> <li>Elfogadom a<br/>Belépés</li> </ul>     | BME és a HSZK felhasználói szabályzatát.                                                                                                    |   |
| Az itt végrehajto<br>adminisztrációs fe<br>meg. | t regisztrációk, jelszóváltoztatások érvényre jutásának ideje kb. 1-2 óra. Az<br>ület használatával kapcsolatos problémáját a <u>support@hszk.bme.hu</u> e-mail címre írhatja <b>cybertrust</b> secured site |   |

szabályzatát, különben nem enged be a rendszer.

4. Ha sikerült bejelentkezni, akkor az alábbi felületet látjuk. Értelemszerűen a MAC cím 1-2 sorokba kell kettősponttal elválasztva megadni a korábban kiolvasott számsorokat. Ha ez megvan, akkor az oldal alján a Fenti módosítások érvényesítése gombra kell kattintani. Mivel a hálózatnak frissülnie kell, hogy változások érvénybe lépjenek, ezért legalább 1 órát kell várni, mire használhatjuk a hálózatot. A campus épületeiben többféle wifi hálózat van, de mindig a BME nevű hálózatokra kell csatlakozni és a fentiek után működni fog.

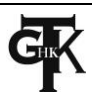

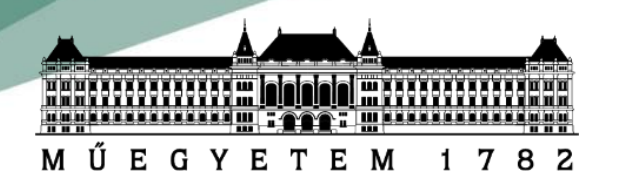

| , |         |   |   | _ | 1      | - | 1  |    |   |   |    |        |
|---|---------|---|---|---|--------|---|----|----|---|---|----|--------|
|   | H       |   |   | H |        |   | 10 | ĒĒ |   |   | Ξŝ | 88     |
| 严 | 10<br>U | E | G | Y | E<br>E | T | E  | M  | 1 | 7 | 8  | 围<br>2 |

Budapesti Műszaki és Gazdaságtudományi Egyetem Hallgatói Számítógép Központ 

## BME hallgatói account adminisztrációs oldal

## Üdvözöljük!

Kiválaszthatja, hogy mely szolgáltatásokra kíván regisztrálni.

| HSZK géptermi PC-k igénybevétel<br>Alapinformációk a szolgáltatásról                                                                                                    | Ehhez a szolgáltatáshoz a <u>BME Cimtár regisztrációs oldalán keresztül</u> lehet<br>felhasználónévhez és jelszóhoz jutni.                                                                                                    |                |
|----------------------------------------------------------------------------------------------------|----------------------------------------------------------------------------------------------------|----------------|
| ISZK Ural2 szerver használata<br>Tárhely, e-mail cím, shell belépés<br>Japinformációk a szolgáltatásról                                                                                                    | még nem regisztrált                                                                                                    |                |
| elekommunikációs és Informati                                                                                                    | ai Osztály által üzemeltetett szolgáltatások:                                                                                                    |                |
| 10 Egyetemi modem-pool haszná                                                                                                    | ata Ez a szolgáltatás megszűnt.                                                                                                    |                |
| 10 Egyetemi WLAN használata                                                                                                    | Maximum 2 MAC címet regisztrálhat be, amivel a szolgáltatást igénybe szeretné                                                                                                    | venni:         |
| smertető a szolgáltatásról                                                                                                    | MAC cím 1: 24:FD:52:9D:F1:F2 törlés                                                                                                    |                |
|                                                                                                    | MAC cím 2: FC:DB:B3:2F:CB:6D törlés                                                                                                    |                |
|                                                                                                    | Jegyezze meg:<br>BMENET azonosító: sg1129@hszk.bme.hu<br>Amennyiben a szolgáltatással kapcsolatos problémája van, azt a <u>helpdesk@eik.bme.h</u><br>írhatja meg.                                                                                                    | <u>iu</u> címr |
| IO Egyetemi VPN használata<br>smertető a szolgáltatásról                                                                                                    | Jegyezze meg:<br>BMENET azonosító: sg1129@hszk.bme.hu<br>Amennyihen a szoloáltatással kancsolatos problémája van, azt a belpdesk@eik bme t                                                                                                    | u címr         |
| z alábbi mezőbe beírhatja a kívár<br>z itt beírt jelszó minden szolgál                                                                                                    | jelszavát, akár lecserélheti az előzőleg beállítottat:<br>atás jelszavát beállítja, beleértve az ural2 szervert is. Ha ezt a jelszót később az ural2 sz                                                                                                    | erverer        |
| <ul> <li>z alábbi mezőbe beírhatja a kívár</li> <li>z itt beírt jelszó minden szolgál</li> <li>negváltoztatja, az ottani jelszóvál</li> <li>i jelszónak biztonsági okokból a ki</li> <li>legalább 6 karakter hosszú</li> <li>az első 6-ból legalább 2 kar</li> <li>az első 6-ból legalább 1 kar</li> <li>ékezetes karakter nem sze</li> <li>lem kötelező, de fokozza a bizton</li> </ul> | jelszavát, akár lecserélheti az előzőleg beállítottat:<br>atás jelszavát beállítja, beleértve az ural2 szervert is. Ha ezt a jelszót később az ural2 sz<br>oztatás a többi szolgáltatás jelszavára nincs hatással.<br>vetkező feltételeknek meg kell felelnie:<br>ikter az angol ábécéből való<br>ikter számjegy vagy írásjel karakter<br>spelhet a jelszóban<br>ágot ha kis és nagybetű is van a jelszóban.                  | erveren        |
| z alábbi mezőbe beírhatja a kívár<br>z itt beírt jelszó minden szolgál<br>negváltoztatja, az ottani jelszóvál<br>s jelszónak biztonsági okokból a ki<br>e legalább 6 karakter hosszú<br>az első 6-ból legalább 2 kar<br>e ékezetes karakter nem sze<br>lem kötelező, de fokozza a bizton<br>kívánt jelszó:                                                                               | írhatja meg.<br>jelszavát, akár lecserélheti az előzőleg beállítottat:<br>atás jelszavát beállítja, beleértve az ural2 szervert is. Ha ezt a jelszót később az ural2 sze<br>oztatás a többi szolgáltatás jelszavára nincs hatással.<br>vetkező feltételeknek meg kell felelnie:<br>akter az angol ábécéből való<br>akter számjegy vagy írásjel karakter<br>epelhet a jelszóban<br>ágot ha kis és nagybetű is van a jelszóban. | erveren        |
| Az alábbi mezőbe beírhatja a kívár<br>Az itt beírt jelszó minden szolgál<br>negváltoztatja, az ottani jelszóvál<br>A jelszónak biztonsági okokból a ki<br>e legalább 6 karakter hosszú<br>az első 6-ból legalább 2 kar<br>e ákezetes karakter nem sze<br>lem kötelező, de fokozza a bizton<br>kívánt jelszó:                                                                             | jelszavát, akár lecserélheti az előzőleg beállítottat:<br>atás jelszavát beállítja, beleértve az ural2 szervert is. Ha ezt a jelszót később az ural2 sze<br>oztatás a többi szolgáltatás jelszavára nincs hatással.<br>vetkező feltételeknek meg kell felelnie:<br>ikter az angol ábécéből való<br>ikter számjegy vagy írásjel karakter<br>spelhet a jelszóban<br>ágot ha kis és nagybetű is van a jelszóban.                 | erveren        |

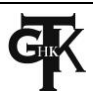